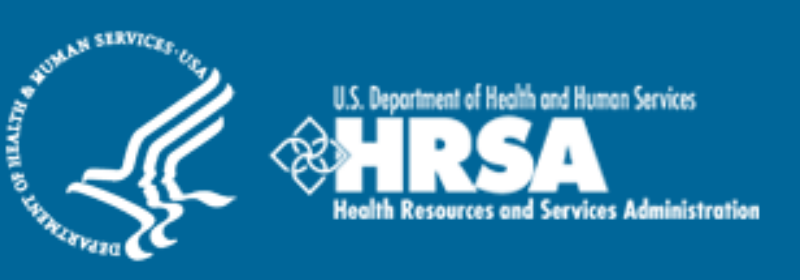

# BCRS Management Information System Solution (BMISS)

Native Hawaiian Health Scholarship Program Applicant Information Screen User Guide

June 2012

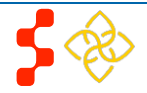

# **Table of Contents**

| Introduction: NHHSP Applicant Information Screen User Guide | 3  |
|-------------------------------------------------------------|----|
| Section 1: NHHSP Applicant to Participant Process Flow      | 4  |
| Section 2: Navigate to NHHSP Screen                         | 5  |
| Section 3: Upload Required Supporting Documents             | 6  |
| Section 4: Applicant Personal Information                   | 8  |
| Section 5: Applicant Financial Information                  | 9  |
| Section 6: Award Information                                | 10 |
| Section 7: Submitting Applicant Information                 | 11 |
| Section 8: Creation of Participant Profile                  | 12 |
| Section 9: Resolving Issues                                 | 14 |

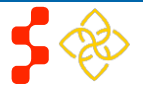

# Introduction: NHHSP Applicant Information Screen User Guide

Goal: The goal of the NHHSP Applicant Information Screen User Guide is to provide guidance on entering NHHSP applicant information into BMISS.

Roles: NHHSP Analysts.

#### **Preconditions:**

- Applicant has applied to the NHHSP.
- Applicant is deemed eligible.

#### **Postconditions:**

- Applicant information has been saved in BMISS.
- Applicant is converted to Participant.

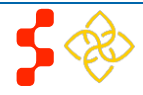

# Section 1: NHHSP Applicant to Participant Process Flow

The process flow for NHHSP applicants is below.

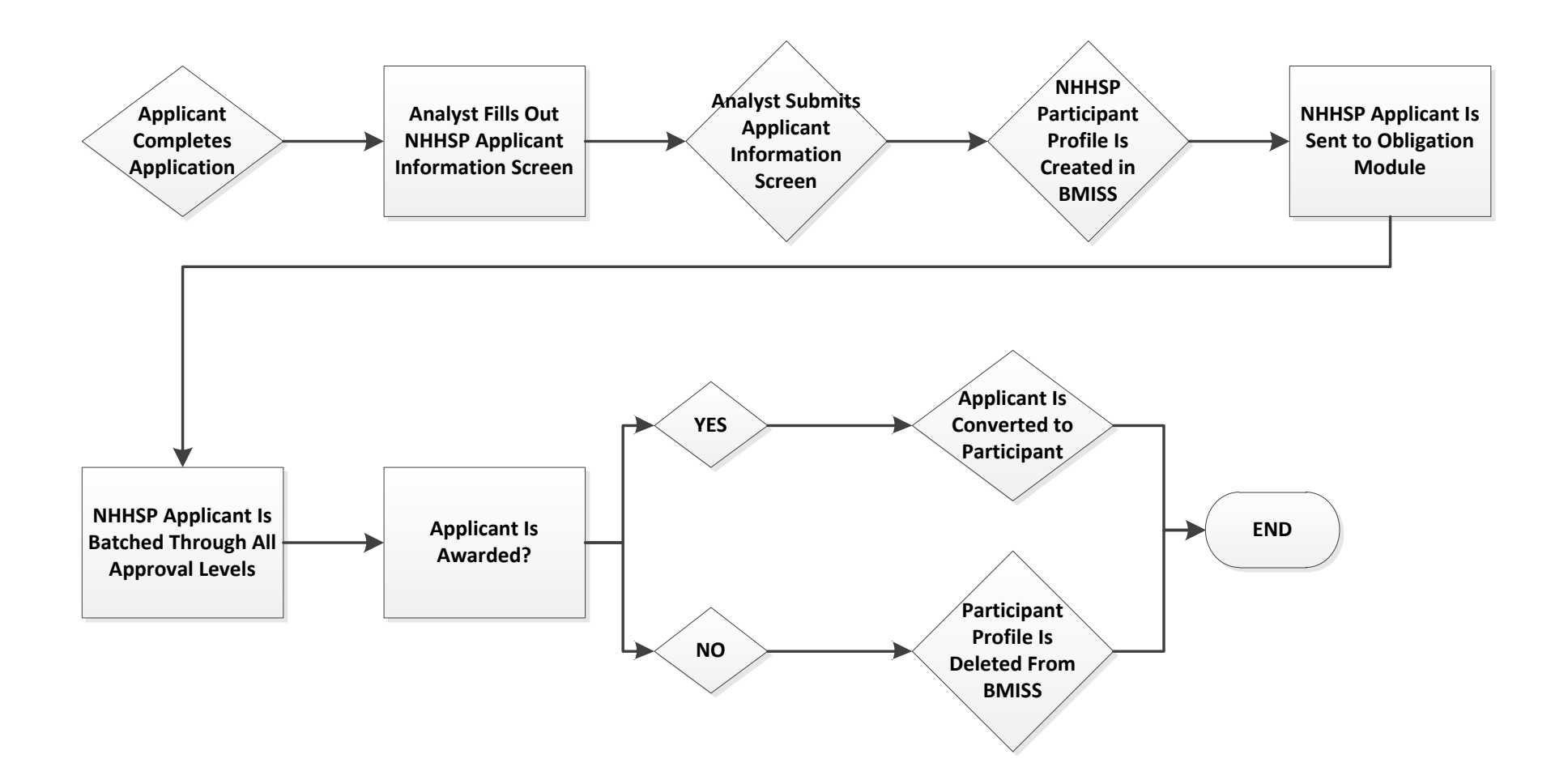

NOTE: If the NHHSP Applicant is not awarded during obligation, in order for their participant profile to be deleted, the analyst will need to notify the BMISS Team.

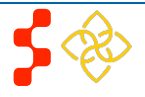

# Section 2: Navigate to NHHSP Screen

After an NHHSP applicant has submitted all application materials and has been deemed eligible for the NHHSP award, the NHHSP analyst will navigate to the Applicant Information Screen.

| Contraining prediction and grant of the 2012 FLRP     Application Search     FLRP     NELRP NF     NELRP NF     NELRP     NELRP     NELRP NF     NELRP     NELRP NF     NELRP     NELRP     NELRP | Cris Managemen                                                                                                    | icanio 👔 🔛 Field I                                                             |                                  | ehVPN : 🛝                                   | Home 💌                          | 🔊 Feeds (D 💌 🖃 Read Mail 🛛 🚔 Print 💌 Page 💌 Safety 💌 Tools                                               |
|----------------------------------------------------------------------------------------------------|----------------------------------------------------------------------------------------------------|--------------------------------------------------------------------------------|----------------------------------|---------------------------------------------|---------------------------------|----------------------------------------------------------------------------------------------------|
| WRSA Health Resources & Services Administration         Ministration       Periodiciant       Periodiciant       Reports         Tasks       Participant       Periodiciant       Reports         CRS Management Information       Application Search<br>R.RP       Batch History       BCRS         Welcome to BMISS!       NELRP.NF       Budget       With the June Release, we are launching the Rank and<br>Award functionality for NHSC SP, NSP, and FLPP.         BMISS is the way we conduct business with our prog<br>employees and it will only improve and advance with<br>no BMISS to your BMISS Expert or your Division Dire<br>contracted BORS previously. You know what level of detail you need to do that, so be sure when putting<br>comments and summaries into BMISS you offer the same level of detail you would need if responding to a<br>participant that has inquired before.       State Information BMISS are mandatory. Not all<br>historic records currently contain this information. Whenever possible, Baser reach out to program<br>participants and/or the historic files to update this information in BMISS. Do your best to avoid inputting<br>incorrect information.       BMISS are mandatory. Not all<br>historic records currently contain this information. BMISS. Do your best to avoid inputting<br>incorrect information.       BMISS are mandatory. Not all<br>historic records currently contain this information in BMISS. Do your best to avoid inputting       BMISS Reference Materials         Customer Exercice User Guides       Customer Service User Guides       Customer Service User Guides                                                                                                    |                                                                                                    |                                                                                |                                  |                                             |                                 | Direction - El vega main Brink - Take - Saletà - 1502                                                    |
| Next Participant       Programs       Sites & Schools       User Administration       Reports         CRS Management Information         Application Saarch<br>FLRP         NELRP NF         Welcome to BMISS!         NELRP NF         NELRP NF         NELRP NF         NELRP NF         NELRP NF         NHSS is the way we conduct business with our prog<br>employees and it will only improve and advance with<br>on BMISS by our BMISS Expert or your Division Div<br>To ensure BMISS works for everyone, remember the<br>normarce and complete in your summaries       NHSC LRP       Budget       Potential Awardes are now able to be ranked and will<br>receive Confirmation of Interest before being sent to<br>the financials module for award.         A dottionally, the Welcome kits for the 2012 FLRP<br>Awardes will be available on the Portal.         BMISS by our BMISS Providery. You know what level of detail you need to do that, so be sure when putting<br>comments and summaries into BMISS you offer the same level of detail you would need if responding to a<br>participant that has inquired before.       Additionally, the Welcome kits for the 2012 FLRP<br>Awardese will be available on the Portal.         BMISS Expertory contain this information. Whenever possible, please reach out to program<br>participants and/or the historic files to update this information in BMISS. Do your best to avoid inputting<br>incorrect information.       BMISS are ference Materials       B                                                                                                    |                                                                                                    | Parourcas & Somiros Ad                                                         | ministration                     |                                             |                                 |                                                                                                    |
| Statis       Participant       Programs       Sites & Schools       User Administration       Reports         CCRS Management Information       Application Search       FLRP       Application Search       FLRP         Welcome to BMISS!       NELRP       NELRP       NELRP       NELRP         MillsS is the way we conduct business with our prog       NHSP       Batch History       BCRS         BMISS is the way we conduct business with our prog       NHSC LRP       Budget       Participant         NHSS is the way we conduct business with our prog       NHSC LRP       Budget       Patential Awardees, we are launching the Rank and Award functionality for NHSC SP, NSP, and FLRP.         Potential Awardees are now able to be ranked and will receive Confirmation or Interest before being sent to the functionality for NHSC SP, NSP, and FLRP.       Potential Awardees are now able to be ranked and will receive Confirmation or Interest before being sent to the functionality for NHSC SP, NSP, and FLRP.         • Be clear and complete in your summaries       SS LRP       ave to respond to a participant that contacted BCRS previously. You know what level of detail you need to do that, so be sure when putting comments and summaries into BMISS you offer the same level of detail you would need if responding to a participant that has inquired before.       BMISS Reference Materials         • Enter the most accurate information. Whenever possible, please reach out to program participants and/or the historic files to update this information in BMISS. Do your best to avo                                                                                                    | WIRSA Health Resources & Services Administration                                                                                 |                                                                                |                                  |                                             |                                 |                                                                                                    |
| Tasks       Participant       Programs       Sites & Schools       User Administration       Reports         CRS Management Information       Application Search<br>FLRP       Application Search<br>FLRP       NELRP       NELRP         BMISSS is the way we conduct business with our program<br>on BMISS to your BMISS Expert or your Division Dire<br>on BMISS to your BMISS Expert or your Division Dire<br>NHSC SP       NHSP       Budget       With the June Release, we are launching the Rank and<br>Award functionality for NHSC SP, NSP, and FLRP.         • De ensure BMISS works for everyone, remember the<br>contacted BCRS previously. You know what level of detail you need to do that, so be sure when putting<br>comments and summaries into BMISS you offer the same level of detail you would need if responding to a<br>participant that has inquired before.       Sites & Schools       User Administration       BMISS for everyone, Remember the<br>NSP       We to respond to a participant that<br>historic records currently contain this information fields in BMISS are mandatory. Not all<br>historic records currently contain this information in BMISS. Do your best to avoid inputting<br>incorrect information.       BMISS to your BMISS Reference Materials         BMISS Reference User Cuides       Submerser Current User Cuides       Customer Service User Cuides                                                                                                    | ZMISS                                                                                                    |                                                                                |                                  |                                             |                                 | Welcome nih\kaytonb   Clos                                                                               |
| Tasks       Participant       Programs       Sites & Schools       User Administration       Reports         CCRS Management Information       Application Search       FLRP       FLRP       FLRP       FLRP         Welcome to BMISS!       NELRP. NF       NELRP       NELRP       FLRP       FLRP         BMISS is the way we conduct business with our prog       NHHSP       Batch History       BCRS       Budget       Potential Awardees are now able to be ranked and will receive Confirmation (Interest before being sent to the financials module for award).       NHSC SP       Create Batch       With the June Release, we are launching the Rank and Award functionality for NHSC SP, NSP, and FLRP.       Potential Awardees are now able to be ranked and will receive Confirmation of Interest before being sent to the financials module for award.         • Be clear and complete in your summaries       S25 LPP       ave to respond to a participant that has inquired before.       Additionally, the Welcome Kits for the 2012 FLRP Awardees will be available on the Portal.         • Enter the most accurate information possible. Some information fields in BMISS are mandatory. Not all historic records currently contain this information. Whenever possible, please reach out to program participants and/or the historic files to update this information in BMISS. Do your best to avoid inputting incorrect information.       BMISS are mandatory. Not all historic records currently contain this information in BMISS. Do your best to avoid inputting incorrect linformation.                                                                                                    |                                                                                                    |                                                                                |                                  |                                             |                                 |                                                                                                    |
| Application Search         EXCRS Management Information         FLRP         Welcome to BMISS!         EMISS is the way we conduct business with our prog.         million BMISS to your BMISS Expert or your Division Dire         NHSC LRP         Budget         NHSC SP         Create Batch         To ensure BMISS works for everyone, remember the contacted BCRS previously. You know what level of detail you need to do that, so be sure when putting comments and summaries into BMISS you offer the same level of detail you would need if responding to a participant that has inquired before.         • Enter the most accurate information DMISS you offer the same level of detail you would need if responding to a participant and historic records currently contain this information. Whenever possible, please reach out to program participants and/or the historic files to update this information in BMISS. Do your best to avoid inputting incorrect information.                                                                                                    | Tasks                                                                                                    | Participant                                                                    | Programs                         | Sites & Schools User Administration Reports |                                 |                                                                                                    |
| CCRS Management Information       FLRP         Welcome to BMISS!       NELRP-NF         BMISS is the way we conduct business with our prog       NHSP         BMISS is the way we conduct business with our prog       NHSP         BMISS is the way we conduct business with our prog       NHSP         BMISS is the way we conduct business with our prog       NHSP         BMISS is the way we conduct business with our prog       NHSP         BMISS to your BMISS Expert or your Division Dire       NHSC SP         NSP       Create Batch         To ensure BMISS works for everyone, remember the contacted BCRS previously. You know what level of detail you need to do that, so be sure when putting comments and summaries into BMISS you offer the same level of detail you would need if responding to a participant that has inquired before.         • Enter the most accurate information possible. Some information fields in BMISS are mandatory. Not all historic records currently contain this information.       Memory on the possible, please reach out to program participants and/or the historic files to update this information in BMISS. Do your best to avoid inputting incorrect information.       BMISS Reference Materials                                                                                                    |                                                                                                    |                                                                                | Application Search               |                                             |                                 |                                                                                                    |
| NELRP       NELRP.NF       News and Announcements         BMISS is the way we conduct business with our program participant that has inquired before.       NHHSP       Batch History       BCRS         BMISS to your BMISS Expert or your Division Dire       NHHSC LRP       Budget       With the June Release, we are launching the Rank and Award functionality for NHSC SP, NSP, and FLRP.         To ensure BMISS works for everyone, remember the contacted BCRS previously. You know what level of detail you need to do that, so be sure when putting comments and summaries into BMISS you offer the same level of detail you would need if responding to a participant that has inquired before.       Additionally, the Welcome Kits for the 2012 FLRP Awardees will be available on the Portal.         • Enter the most accurate information possible. Some information fields in BMISS are mandatory. Not all historic records currently contain this information.       Some information fields in BMISS are mandatory. Not all fusion records currently contain this information in BMISS. Do your best to avoid inputting incorrect information.       BMISS Reference Materials                                                                                                    | CRS Manage                                                                                                    | ment Information                                                               | FIRP                             |                                             |                                 |                                                                                                    |
| NELKP         Welcome to BMISS!       NELRP-NF         BMISS is the way we conduct business with our program proves and advance with on BMISS to your BMISS Expert or your Division Dire       NHSC LRP       Budget       With the June Release, we are launching the Rank and Award functionality for NHSC SP, NSP, and FLRP.         To ensure BMISS works for everyone, remember the contacted BCRS previously. You know what level of detail you need to do that, so be sure when putting comments and summaries into BMISS you offer the same level of detail you would need if responding to a participant that has inquired before.       S25 LRP       ave to respond to a participant that has inquired before.       Additionally, the Welcome Kits for the 2012 FLRP Awardees will be available on the Portal.         • Enter the most accurate information possible. Some information fields in BMISS are mandatory. Not all historic records currently contain this information. Whenever possible, please reach out to program participants and/or the historic files to update this information in BMISS. Do your best to avoid inputting incorrect information.       BMISS Reference Materials                                                                                                    |                                                                                                    |                                                                                |                                  |                                             |                                 |                                                                                                    |
| NELRP-NF       NELRP-NF         BMISS is the way we conduct business with our proop<br>employees and it will only improve and advance with<br>on BMISS to your BMISS Expert or your Division Dire<br>on BMISS to your BMISS Expert or your Division Dire<br>on BMISS to your BMISS Expert or your Division Dire<br>on BMISS works for everyone, remember the<br>NSP       Budget       With the June Release, we are launching the Rank and<br>Award functionality for NHSC SP, NSP, and FLRP.<br>Potential Awardees are now able to be ranked and will<br>receive Confirmation of Interest before being sent to<br>the financials module for award.         • Be clear and complete in your summaries<br>contracted BCRS previously. You know what level of detail you need to do that, so be sure when putting<br>comments and summaries into BMISS you offer the same level of detail you would need if responding to a<br>participant that has inquired before.       Additionally, the Welcome Kits for the 2012 FLRP<br>Awardees will be available on the Portal.         • Enter the most accurate information possible. Some information fields in BMISS are mandatory. Not all<br>historic records currently contain this information. Whenever possible, please reach out to program<br>participant sand/or the historic files to update this information in BMISS. Do your best to avoid inputting<br>incorrect information.       BMISS Reference Materials         Customer Service User Guides       Customer Service User Guides       I                                                                                                    | Wolcomo to PMI                                                                                                    | POL                                                                            | NELKP                            |                                             |                                 |                                                                                                    |
| BMISS is the way we conduct business with our prog       NHHSP       Batch History       BCRS         employees and it will only improve and advance with<br>on BMISS to your BMISS Expert or your Division Dire       NHSC LRP       Budget       adback       With the June Release, we are launching the Rank and<br>Award functionality for NHSC SP, NSP, and FLRP.         To ensure BMISS works for everyone, remember the<br>contacted BCRS previously. You know what level of detail you need to do that, so be sure when putting<br>comments and summaries into BMISS you offer the same level of detail you would need if responding to a<br>participant that has inquired before.       Additionally, the Welcome Kits for the 2012 FLRP<br>Awardees will be available on the Portal.         • Enter the most accurate information possible. Some information in BMISS. Do your best to avoid inputting<br>incorrect information.       Some information in BMISS. Do your best to avoid inputting<br>incorrect information.       BMISS are mandatory. Not all                                                                                                    | welcome to bivit                                                                                                    | 55:                                                                            | NELRP-NF                         |                                             |                                 | News and Announcements                                                                                   |
| employees and it will only improve and advance with<br>on BMISS to your BMISS Expert or your Division Dire<br>on BMISS to your BMISS Expert or your Division Dire<br>nesure BMISS works for everyone, remember the<br><b>NFC SP</b><br><b>Create Batch</b><br><b>NFS</b><br><b>Create Batch</b><br><b>NFS</b><br><b>Create Batch</b><br><b>NFP</b><br><b>New Award</b><br><b>S25 LRP</b><br>ave to respond to a participant that<br>contacted BCRS previously. You know what level of detail you need to do that, so be sure when putting<br>comments and summaries into BMISS you offer the same level of detail you would need if responding to a<br>participant that has inquired before.       Additionally, the Welcome Kits for the 2012 FLRP<br>Awardees will be available on the Portal. <b>Enter the most accurate information possible.</b> Some information fields in BMISS are mandatory. Not all<br>historic records currently contain this information. Whenever possible, please reach out to program<br>participants and/or the historic files to update this information in BMISS. Do your best to avoid inputting<br>incorrect information. <b>BMISS Reference Materials</b><br><b>Customer Service User Guides</b>                                                                                                    | BMISS is the way we co                                                                                                    | nduct business with our prog                                                   | NHHSP                            | Batch History                               | BCRS                            |                                                                                                    |
| Award functionality for NHSC SP, NSP, and FLCP.<br>Potential Awardees are now able to be ranked and will<br>receive Confirmation of Interest before being sent to<br>the financials module for award.<br>Additionally, the Welcome Kits for the 2012 FLCP<br>Awardees will be available on the Portal.<br>Additionally, the Welcome Kits for the 2012 FLCP<br>Awardees will be available on the Portal.<br>Bhistoric records currently contain this information. Whenever possible, please reach out to program<br>participants and/or the historic files to update this information. Whenever possible, please reach out to program<br>participants and/or the historic files to update this information. Whenever possible, please reach out to program<br>participants and/or the historic files to update this information.                                                                                                    | employees and it will or                                                                                                    | ily improve and advance with                                                   | NHSC LRP                         | Budget                                      | edback                          | With the June Release, we are launching the Rank and                                                     |
| To ensure BMISS works for everyone, remember the NSP New Award receive Confirmation of Interest before being sent to the financials module for award.<br>Be clear and complete in your summaries S2S LRP ave to respond to a participant that contacted BCRS previously. You know what level of detail you need to do that, so be sure when putting comments and summaries into BMISS you offer the same level of detail you would need if responding to a participant that has inquired before.<br>Enter the most accurate information possible. Some information fields in BMISS are mandatory. Not all historic records currently contain this information. Whenever possible, please reach out to program participants and/or the historic files to update this information in BMISS. Do your best to avoid inputting incorrect information.                                                                                                    | on BMISS to your BMIS                                                                                                    | S Expert or your Division Dire                                                 | NHSC SD                          | Counter Battal                              |                                 | Award functionality for NHSC SP, NSP, and FLRP.<br>Potential Awardees are now able to be ranked and will |
| <ul> <li>Be clear and complete in your summaries</li> <li>S2S LRP ave to respond to a participant that contacted BCRS previously. You know what level of detail you need to do that, so be sure when putting comments and summaries into BMISS you offer the same level of detail you would need if responding to a participant that has inquired before.</li> <li>Enter the most accurate information possible. Some information fields in BMISS are mandatory. Not all historic records currently contain this information. Whenever possible, please reach out to program participants and/or the historic files to update this information in BMISS. Do your best to avoid inputting incorrect information.</li> </ul>                                                                                                    | To ensure BMISS work                                                                                                    | s for everyone, remember the                                                   |                                  | Create Batch                                |                                 | receive Confirmation of Interest before being sent to                                                    |
| Be clear and complete in your summaries S2S LRP ave to respond to a participant that contacted BCRS previously. You know what level of detail you need to do that, so be sure when putting comments and summaries into BMISS you offer the same level of detail you would need if responding to a participant that has inquired before.      Enter the most accurate information possible. Some information fields in BMISS are mandatory. Not all historic records currently contain this information. Whenever possible, please reach out to program participants and/or the historic files to update this information in BMISS. Do your best to avoid inputting incorrect information.                                                                                                    |                                                                                                    | i or or or or gone, remember the                                               | NSP                              | New Award                                   |                                 | the financials module for award.                                                                         |
| <ul> <li>contacted BCRS previously. You know what level of detail you need to do that, so be sure when putting comments and summaries into BMISS you offer the same level of detail you would need if responding to a participant that has inquired before.</li> <li>Enter the most accurate information possible. Some information fields in BMISS are mandatory. Not all historic records currently contain this information. Whenever possible, please reach out to program participants and/or the historic files to update this information in BMISS. Do your best to avoid inputting incorrect information.</li> </ul>                                                                                                    | Be clear and co                                                                                                    | mplete in your summaries                                                       | S2S LRP                          | ave to respond to a partici                 | oant that                       | Additionally, the Welcome Kits for the 2012 ELRP                                                         |
| comments and summaries into BMISS you offer the same level of detail you would need if responding to a     participant that has inquired before.      Enter the most accurate information possible. Some information fields in BMISS are mandatory. Not all     historic records currently contain this information. Whenever possible, please reach out to program     participants and/or the historic files to update this information in BMISS. Do your best to avoid inputting     incorrect information. <b>BMISS Reference Materials Customer Service User Guides</b>                                                                                                    | contacted BCRS                                                                                                    | previously. You know what lev                                                  | /el of detail you need to do     | that, so be sure when puttin                | g                               | Awardees will be available on the Portal.                                                                |
| Enter the most accurate information possible. Some information fields in BMISS are mandatory. Not all historic records currently contain this information. Whenever possible, please reach out to program participants and/or the historic files to update this information in BMISS. Do your best to avoid inputting incorrect information.                                                                                                    | comments and su                                                                                                    | r the same level of detail yo                                                  | ou would need if responding      | to a                                        |                                 |                                                                                                    |
| historic records currently contain this information. Whenever possible, please reach out to program participants and/or the historic files to update this information in BMISS. Do your best to avoid inputting incorrect information. <b>Customer Service User Guides</b>                                                                                                    | participant that has inquired before.  • Enfer the most accurate information possible. Some information fields in BMISS are mand |                                                                                |                                  |                                             |                                 |                                                                                                    |
| participants and/or the historic files to update this information in BMISS. Do your best to avoid inputting incorrect information. Customer Service User Guides                                                                                                    | historic records currently contain this information. Whenever possible, plea                                                     |                                                                                | ise reach out to program BMISS R |                                             | BMISS Reference Materials       |                                                                                                    |
| incorrect information. Customer Service User Guides                                                                                                    |                                                                                                    | participants and/or the historic files to update this information in BMISS. Do |                                  |                                             | Do your best to avoid inputting |                                                                                                    |
|                                                                                                    | participants and/                                                                                                    |                                                                                | incorrect information.           |                                             |                                 |                                                                                                    |

#### Steps:

- 1. User navigates to BMISS via the link: https://bmiss.hrsa.gov/intranet/index.seam
- 2. User scrolls over the **Programs** tab and scrolls down to **NHHSP**.
- 3. User selects New Award.
- 4. System directs user to the NHHSP Applicant Information Screen.

#### **Business Rules:**

- User must have the NHHSP Reviewer role to navigate to the NHHSP Applicant Information Screen.

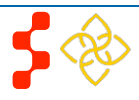

# Section 3: Upload Required Supporting Documents

Once the analyst has navigated to the NHHSP Applicant Information Screen, the first section at the top of the page will request that the analyst upload the required supporting documents.

| New NHHSP Awards                                                                                                    | <u>Steps:</u> 1. User selects <b>Browse</b> under the document they wish to unload                                                                                                    |
|----------------------------------------------------------------------------------------------------|----------------------------------------------------------------------------------------------------|
| ▼ Supporting Documents There are no uploaded documents Please note: The following file types are suitable for upload: pdf Participant Award Worksheet Browse Upload | <ol> <li>User selects the appropriate document.</li> <li>User selects Upload</li> <li>System displays the date, time, document, and document type at the top of the page (see screenshot on the next page).</li> <li>User repeats these steps for all four documents.</li> <li>User scrolls down to the next section: <i>Personal Information</i>.</li> </ol> |
| Award Letter                                                                                                    | <ul> <li><u>Business Rules:</u></li> <li>System shall only accept document in .pdf format.</li> <li>System shall require all four documents to be</li> </ul>                                                                                                    |
| W4 Form<br>Browse Upload                                                                                                    | <ul> <li>Participant Award Worksheet</li> <li>Contract</li> <li>Award Letter</li> <li>W-4 Form</li> <li>System shall allow user to view the uploaded documents by clicking on the document name.</li> </ul>                                                                                                    |

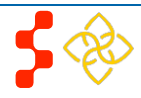

#### **Bureau of Clinician Recruitment and Service** NHHSP Applicant Information Screen

| New NHHSP Awards                                                                   |  |  |  |  |
|------------------------------------------------------------------------------------|--|--|--|--|
| S Document successfully uploaded.                                                  |  |  |  |  |
|                                                                                    |  |  |  |  |
| ▼ Supporting Documents                                                             |  |  |  |  |
| Document                                                                           |  |  |  |  |
| 6/12/12 11:33:27 AM: Participant Award Worksheet.pdf (Participant Award Worksheet) |  |  |  |  |
| 6/12/12 11:33:45 AM: Contract.pdf (Contract)                                       |  |  |  |  |
| • 6/12/12 11:33:57 AM: Award Letter.pdf (Award Letter)                             |  |  |  |  |
| • 6/12/12 11:34:15 AM: W_4.pdf (W-4 Form)                                          |  |  |  |  |
| Please note: The following file types are suitable for upload: pdf                 |  |  |  |  |
| Browse Upload                                                                      |  |  |  |  |
| Contract                                                                           |  |  |  |  |
| Browse Upload                                                                      |  |  |  |  |
| Award Letter                                                                       |  |  |  |  |
| Browse Upload                                                                      |  |  |  |  |
| W-4 Form                                                                           |  |  |  |  |
| Browse Upload                                                                      |  |  |  |  |

- System shall open the documents in a new window.

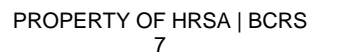

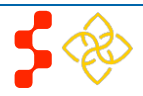

### **Section 4: Applicant Personal Information**

After uploading the required supporting documents, the analyst will enter in the applicant's personal information. This is divided into four sections of **Full Name**, **Home Address, Phone and Email**, and **School Information**. This information is needed for creating the participant profile in BMISS.

### Steps:

- 1. User enters all required fields.
- 2. User scrolls down to the next section: Financial Information.

#### **Business Rules:**

- System shall require user to enter all required fields (fields with an \*).
- The Funding Start Date and Funding End Date range should include all years that the applicant will be funded.

| Personal Informati | on       | Phone and Email      |          |
|--------------------|----------|----------------------|----------|
| Full Name          |          | 🔲 Non-US Number      |          |
|                    |          | Daytime *            | Ext.     |
| First Name *       |          | Home *               |          |
| Middle Initial     |          | Mohilo               |          |
| Title              | Select 💌 | WODIE                |          |
| Suffix             | Select - | Email                |          |
| SSN *              |          | Home                 |          |
|                    |          | Work                 |          |
| Home Address       |          |                      |          |
| Street Address 1 * |          | School Information   |          |
| Country            |          | Year In School *     | Select - |
| City *             |          | Graduation Date *    |          |
| State *            | Select   | Funding Start Date * |          |
|                    |          | Funding End Date *   |          |
| Zip Code *         |          |                      |          |
|                    |          |                      |          |

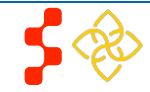

# **Section 5: Applicant Financial Information**

After the analyst enters in the applicant's personal information, they will need to enter the applicant's financial information.

| Banking Information -                                                         |        |
|-------------------------------------------------------------------------------|--------|
| Bank Name *                                                                   |        |
| Account Type *                                                                | •      |
| Routing Number *                                                              |        |
| Account Number *                                                              |        |
|                                                                               |        |
| W-4 Information<br>Allowance Quantity *<br>Withholding Amount *<br>Tax Exempt | \$0.00 |

### Steps:

- 1. User enters all required fields.
- 2. User scrolls down to the next section: Award Information.

#### **Business Rules:**

- System shall require user to enter all required fields (fields with an \*).

### **Section 6: Award Information**

After the analyst enters in the applicant's financial information, they will need to enter the applicant's award information.

|                                                  |         | Steps:                                                                                                    |
|--------------------------------------------------|---------|----------------------------------------------------------------------------------------------------|
| ▼ Award Information                              |         | 1. User enters all required fields.                                                                            |
| Fiscal Year and Funding Type *                   | Select  | Business Rules:                                                                                                |
| 2012 BASE Budget Available Balance: \$837,381.00 | <b></b> | - System shall require user to enter all required fields (fields with an *).                                   |
|                                                  |         | <ul> <li>System shall show the available budget once user<br/>selects Fiscal Year and Funding Type.</li> </ul> |
| Award Breakdown                                  |         |                                                                                                    |
| Tuition *                                        |         |                                                                                                    |
| Stipend *                                        |         |                                                                                                    |
| ORCs *                                           |         |                                                                                                    |
|                                                  |         |                                                                                                    |
|                                                  |         |                                                                                                    |
|                                                  |         |                                                                                                    |

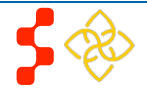

# **Section 7: Submitting Applicant Information**

When the analyst is ready to submit the NHHSP Applicant Information Screen, they will be required to enter in comments, select submit, and confirm.

| Submitting                        | <ul> <li><u>Steps:</u></li> <li>1. User enters in comments.</li> <li>2. User selects Submit</li> <li>3. System will ask user to confirm the information entered on the page.</li> </ul>                                                                                                    |
|-----------------------------------|----------------------------------------------------------------------------------------------------|
| Submit Clear Information          | <ul> <li>Please verify the information below and press confirm</li> <li>4. User reviews the information and selects Confirm Award</li> <li>5. User is directed to the participant's profile page in BMISS.</li> </ul>                                                                                                    |
| ▼ Comments * Comments * Comments. | <ul> <li>Business Rules:</li> <li>User must enter comments to Submit.</li> <li>Before selecting Submit, user can select Clear Information to clear all the information entered on the page and start over.</li> <li>After user selects Submit, system shall ask user to Confirm Award.</li> <li>When confirming, system shall display all information as "Read Only."</li> </ul> |
| Confirm Award Back                | <ul> <li>When confirming after selecting Submit, user can select back to go back and edit any information. User will need to then Submit again.</li> <li>User must select Confirm Award in order for the applicant information to be saved in BMISS.</li> </ul>                                                                                                    |

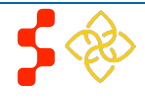

# **Section 8: Creation of Participant Profile**

Once all NHHSP Applicant information has been submitted and confirmed, a participant profile will automatically be created for the person based on the information that was entered. The user will be automatically taken to the person's participant profile page upon submission of the applicant information. The applicant will not have been awarded and converted to participant at this point, although their participant profile will have been created. The applicant will be ready for batching after submission of applicant information, and if for any reason they are not awarded during the batching process, their participant profile account will be deleted from BMISS.

| Back to Participa                                                      | ant Search          |                                       |                                                   |                                                                                 |                                |
|------------------------------------------------------------------------|---------------------|---------------------------------------|---------------------------------------------------|---------------------------------------------------------------------------------|--------------------------------|
| Kayton, Brittany                                                       |                     |                                       |                                                   | 1                                                                               |                                |
| ID Number:<br>Program:<br>Discipline:<br>Specialty:<br>Status:         | 1114097830<br>NHHSP | Phone:<br>Address                     | 1111111111<br>: 123 Main Street<br>City, MD 12345 | Budget Type:<br>Service Type:<br>Estimated End D<br>PDF Profile:<br>OLC Status: | BASE Budget<br>Date:<br>View 🏹 |
| Participa                                                              | nt Profile          | Personal In                           | formation                                         | 2                                                                               | )                              |
| Inquiries                                                              |                     | 📀 Participant h                       | as been successfully created                      | and award has been ser                                                          | nt to the obligation pool      |
| Personal Information<br>Education Information<br>Financial Information |                     | Name Con<br>* Required Field<br>Name  | itact                                             |                                                                                 | 1                              |
|                                                                        |                     | First*<br>MI<br>Title                 | Brittany<br>Select                                |                                                                                 |                                |
|                                                                        |                     | Suffix<br>Former Last<br>Former First | Selec                                             |                                                                                 |                                |
|                                                                        |                     | Clear Changes                         |                                                   | Update                                                                          |                                |

#### Steps:

- 1. System directs user to the person's participant profile page.
- 2. System sends applicant to obligation module.

#### **Business Rules:**

- Basic participant information will be captured at the top of the page (See Screenshot 1)
- System will pre-populate the person's information on their participant profile page based on the information that was entered on the NHHSP Applicant Information Screen.
  - Personal Information (See Screenshot 2)
  - Education Information (See Screenshot 3 on page 13)
  - Financial Information (See Screenshot 4 on page 13)
- All fields are editable.
- System will notify user that the person is ready for batching.

#### NOTES:

 Only the Graduation Date, Funding Start Date, and Funding End Date will be shown on the education tab. The user will need to update the school information after the applicant is converted to a participant. This can be done on their participant profile page.

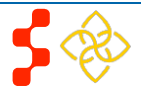

#### **Bureau of Clinician Recruitment and Service** NHHSP Applicant Information Screen

| Participant Profile                                                                                              | Education Information                                                                        |                                 | 3                           |  |  |  |                                           |
|----------------------------------------------------------------------------------------------------|----------------------------------------------------------------------------------------------|---------------------------------|-----------------------------|--|--|--|-------------------------------------------|
|                                                                                                    | Degree Program                                                                               |                                 |                             |  |  |  |                                           |
| Education Information                                                                                            | * Required Field                                                                             | * Required Field                |                             |  |  |  |                                           |
| Financial Information                                                                                            | School Details                                                                               |                                 |                             |  |  |  |                                           |
|                                                                                                    | School ID #                                                                                  | Graduation Date                 | 06/15/2012                  |  |  |  |                                           |
|                                                                                                    | Update School                                                                                | Funding Start Date              | 06/15/2012                  |  |  |  |                                           |
|                                                                                                    | No school selected.                                                                          | Funding End Date                | 06/15/2014                  |  |  |  |                                           |
|                                                                                                    |                                                                                              | Year In School *                | Second Year -               |  |  |  |                                           |
|                                                                                                    |                                                                                              |                                 |                             |  |  |  |                                           |
|                                                                                                    | Clear Changes                                                                                |                                 | Upda                        |  |  |  |                                           |
|                                                                                                    |                                                                                              |                                 |                             |  |  |  |                                           |
| Participant Profile                                                                                              | Financial Information           Award Documents         Tax Information         Payment S    | chedule Award History           | 4                           |  |  |  |                                           |
| Education Information                                                                                            | ▼ 2012 Award Documents                                                                       |                                 |                             |  |  |  |                                           |
| Financial Information                                                                                            | Award Type: Contract Type:<br>New Full Time                                                  | Contract Length:                |                             |  |  |  |                                           |
|                                                                                                    | Documents                                                                                    |                                 |                             |  |  |  |                                           |
|                                                                                                    | Participant Award Worksheet                                                                  |                                 |                             |  |  |  |                                           |
|                                                                                                    | Current Version: HRSA_NELRP_2012_Contact                                                     | t_Us_8_5x11_v3.pdf (6/15/12 1:4 | 45:15 PM): nih_bmiss-test-4 |  |  |  |                                           |
|                                                                                                    | Contract Current Version: HRSA_NELRP_2012_FAQs_v3.pdf (6/15/12 1:45:19 PM): nih_bmiss-test-4 |                                 |                             |  |  |  |                                           |
| Award Letter  Current Version: HRSA_NELRP_2012_Timeline_v3.pdf (6/15/12 1:45:23 PM): nih_bmiss-test-4            |                                                                                              |                                 |                             |  |  |  |                                           |
| Upload Documents           Please note: The following file types are suitable for upload: jpg, doc, pdf, and xls |                                                                                              |                                 |                             |  |  |  |                                           |
|                                                                                                    |                                                                                              |                                 |                             |  |  |  | Document Type Participant Award Worksheet |
|                                                                                                    | Browse Upload                                                                                |                                 |                             |  |  |  |                                           |

- Financial information will show the **Participant Award Worksheet, Contract,** and **Award Letter** on the Award documents tab under *Financial Information.*
- The participant's payment schedule will automatically be created.
- Participant Profile will be removed from BMISS if applicant is not awarded during batching.

**NOTE:** If the NHHSP Applicant is not awarded during obligation, in order for their participant profile to be deleted, the analyst will need to notify the BMISS Team.

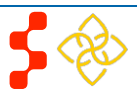

### **Section 9: Resolving Issues**

Please follow the instructions to resolve any problems a NHHSP Analyst might have:

### **1. For Technical Issues:**

• When a **technical** issue is encountered, e.g. Analyst cannot upload the supporting documents, the issue should be logged in TTPro with a detailed description of the problem. At this point, the BMISS HyperCare Support Team would define and resolve the issue as well as notify the analyst of the resolution.

#### Logging Issues:

- When logging issues into TTPro:
  - Log issues as "Production Support" under Version.
  - Attach a screenshot to the issue (if applicable)
  - Include the following details in the Summary section:
    - The page that the issue was found on = NHHSP Applicant Information Screen
    - Applicant information: Full name, last four of SSN, email, phone number
    - The Web Browser the analyst was using
    - The frequency of the issue

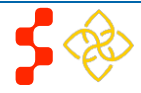